### ※ 沼津市総合体育館 別紙3 通常予約 団体登録マニュアル

新規団体会員の登録について

# 新規団体登録を行うURLについて

本システムでの新規団体会員登録を行う登録の流れをご説明します。 新規団体会員の登録には、下記URLをご入力いただくか、QRコードを読み込んでください。

団体会員登録URL

https://bizmanager.jp/user/member/organization/register?office=227

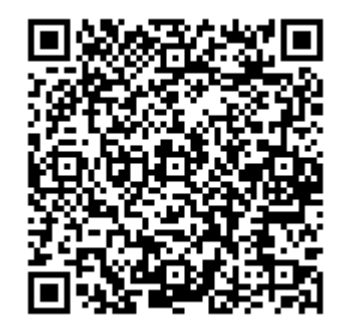

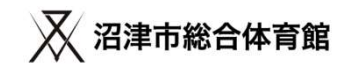

# 新規団体会員登録の流れについて

# メールアドレスを入力する

・このメールアドレスが、マイページにログインをする際の、IDとなります。

・メールアドレスの変更はマイページからは行えませんので、登録はご注意ください。

・実在するメールアドレスを登録してください。

# ②団体詳細情報を入力する

・ ①で登録したメールアドレス宛に、団体詳細情報を登録するURLが届きます。

・団体情報の詳細情報の入力をお願いします。

・団体情報の詳細情報の入力後、マイページが利用できます。

# ③団体構成員名簿を提出する

・団体構成員名簿をダウンロードして必要事項を記載し、メールで提出してください。

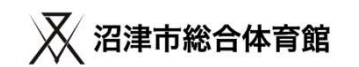

### ①メールアドレスを入力する

<u>https://bizmanager.jp/user/member/organization/register?office=227</u> 上記URLを開いていただくと、新規会員登録の画面が開きますので、 メールアドレスを登録してください。

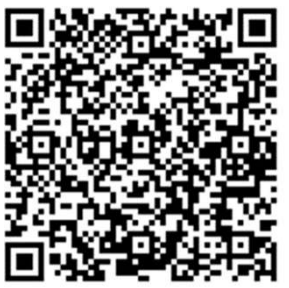

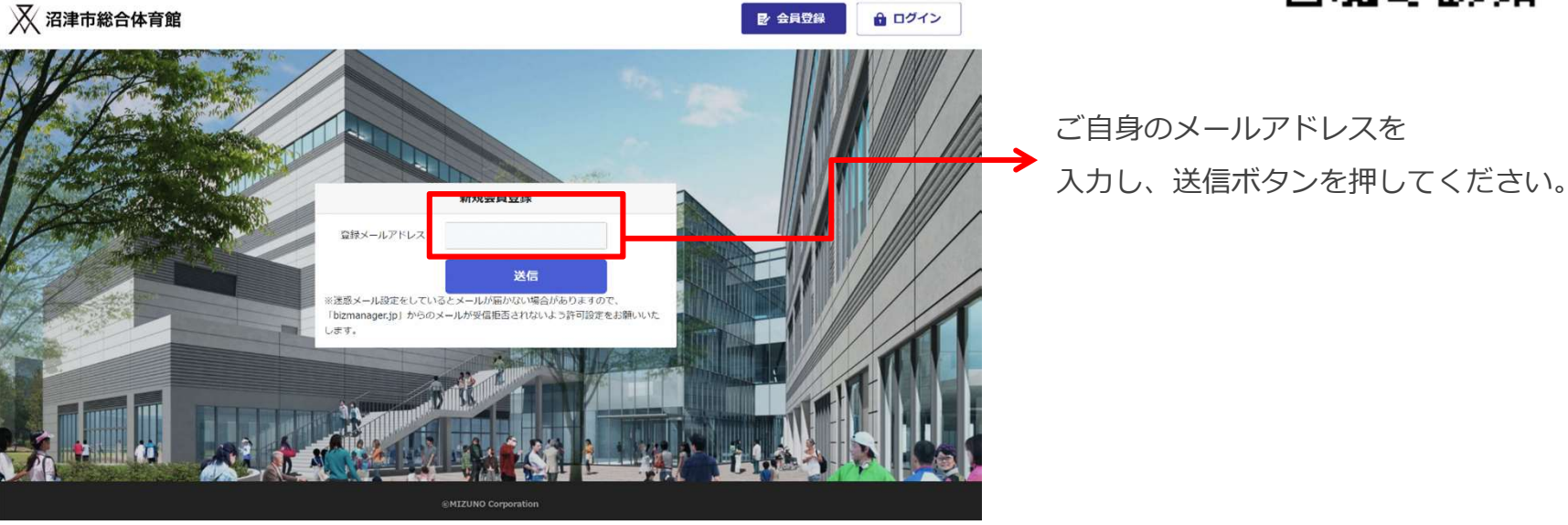

- ・このメールアドレスが、マイページにログインをする際の、IDとなります。
- ・メールアドレスの変更はマイページからは行えませんので、登録はご注意ください。
- ・実在するメールアドレスを登録してください。1アカウント1メールアドレスになります。同じメールアドレスでの登録はできません。
- ・PC、スマートフォンには対応していますが、ガラケーには対応していません。ご了承ください。

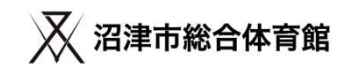

### ①登録したメールアドレス宛に、メールが届きます。

ご自身のメールアドレス宛に、会員登録URLのご案内というメールが届きます。

| 会員登録URLのご案内 (外部) > 受信トレイ x                                                                                  |
|----------------------------------------------------------------------------------------------------|
| <b>info@bizmanager.jp</b> <info@bizmanager.jp><br/>To 登録したメールアドレス マ<br/>本登録URLは次の通りです。</info@bizmanager.jp> |
| https://bizmanager.jp/user/member/organization/register/form/RO4AxVeDyUXG4iCwYy3ctOU6DvRiKGLf               |
| ◆本メールは送信専用です。<br>このメールへの返信による質問・お問合せにはお答えできません。あらかじめご了承下さい。                                                 |
|                                                                                                    |
| $\checkmark$                                                                                                |

本登録URLをクリックしてください。

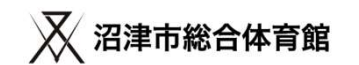

### ②団体詳細情報を入力する

URLをクリックすると、団体詳細情報を入力する画面が開きます。必要情報を入力してください。

|              | はじのしの方は以下のフォームより安良豆族で行うしてたことい。 |                                                                              |
|--------------|--------------------------------|------------------------------------------------------------------------------|
| 丰業所名         | 四市1-総合体有15                     | allefraxee                                                                   |
| 848 83       | 80.                            | MARSHAN II RECOU                                                             |
|              |                                | натичени •                                                                   |
| 図体名 (ふりがな) 🏭 | (0)                            | · 建苯合合剂 (二) 约尔尔科全人力                                                          |
| 代表者氏名        | (e) merve                      | <b>追答</b> う①                                                                 |
| 代表者 (ふりがな) 📰 | 80 THER 30                     | メールプドレス 💷 terretes Anarche > 2022/00/2019/terge sgs                          |
| 代表者電話錄号 (2月) |                                | (RAX37, #0:37, #7, 10500138888.00, #7781) 表示され                               |
| 代表者FAX番号 西瓜  |                                | バスワード (福田県)         (日)           (株人名字、他の名字、四字、10%のうち3種類を出む、たら年後に、2003年6月1) |
| 代表者部使器号 (25) |                                |                                                                              |
|              |                                | 644 (I)                                                                      |
|              | 務期期單位運発 ▼                      |                                                                              |
| 代表者住所        | 市区明时年入力                        |                                                                              |
|              | 89                             | П79-403-м02-1 байлайацай.<br>слава: Цайлан чайлан чайла<br>294/12-ж12-старта |
|              |                                |                                                                              |

4

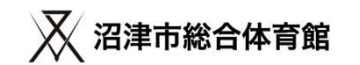

## ②団体詳細情報を入力してください。

登録項目は、下記になります。

| 登録項目           | 必須 | 登録項目       | 必須   |
|----------------|----|------------|------|
| 団体名            | 0  | 連絡者電話番号    | 0    |
| 団体名<br>(ふりがな)  | 0  | 連絡者携帯番号    | 0    |
| 代表者名           | 0  | 連絡者FAX番号   |      |
| 代表者<br>(ふりがな)  |    | 連絡者郵便番号    | 0    |
| 代表者電話番号        | 0  | 連絡者住所      |      |
| 代表者FAX番号       |    | メールアドレス    | 入力済み |
| 代表者郵便番号        | 0  | パスワード      | 0    |
| 代表者住所          | 0  | パスワード(確認用) | 0    |
| 連絡者名           | 0  | 備考欄        |      |
| 連絡者名<br>(ふりがな) | 0  | 規約への同意     | 0    |

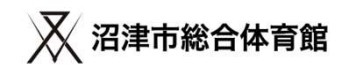

新規団体会員の登録について

必須情報の登録が完了すると、ログイン画面が開きます。登録完了となります。

| 📈 沼津市総合体                                       | 本育館                  |                | ₽ 会員登録    | 🔒 ログイン |
|------------------------------------------------|----------------------|----------------|-----------|--------|
|                                                | <b>STEP 1</b> 情報の入力1 | STEP 2 入力情報の確認 | STEP 3 完了 |        |
|                                                |                      |                |           |        |
|                                                |                      | ※得が空ていた! ま! た  |           |        |
| 登録か元了いたしました。<br>手続きが完了いたしました。ログイン後、施設の予約を行えます。 |                      |                |           |        |
|                                                |                      | ログイン           |           |        |
|                                                |                      |                |           |        |

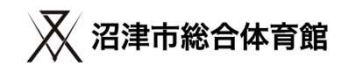

#### 必須情報の登録が完了すると、登録完了メールが届きます。登録完了となります。

【沼津市総合体育館】会員登録完了のお知らせ (外部) > 受信トレイ× info@bizmanager.jp <info@bizmanager.jp> To tomoko.funada+20220907 -■会員登録が完了しました■■ (本メールは会員登録が完了したお客様にお送りしている自動返信メールです。返信はできません。) 登録したメールアドレス 船田テスト0907様 この度は、沼津市総合体育館のマイページにご登録いただき誠にありがとうございます。 **団体名** ご登録時の確認のため送信させていただいています。 なお、初回利用時に団体構成員名簿を施設窓口に提出お願いいたします。 施設サイト: https://city.numazu-sougoutaiikukan.jp/ から団体構成員名簿フォーマットをダウンロード、必要事項を記載の上 施設窓口へ提出してください。(窓口にも用紙を用意しています。) ■ご登録いただいた会員情報 ユーザーID: tomoko.funada+20220907@cybridge.jp 登録したメールアドレス マイページ login?office=227 ご登録いただいたユーザーIDとパスワードは、マイページにログインする際に必要となります。 必ず忘れないよう、保管をお願いいたします。 ◆本メールは送信専用です。 このメールへの返信による質問・お問合せにはお答えできません。あらかじめご了承下さい。 沼津市総合体育館 https://city.numazu-sougoutaiikukan.jp/

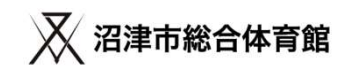

マイページにログインする https://bizmanager.jp/user/member/login?office=227 📈 沼津市総合体育館 ▶ 会員登録 1 ログイン ログイ ■ メールアドレス ①で登録したメールアドレス ● パスワード ②で登録したパスワード でログインをしてください。 ログイン

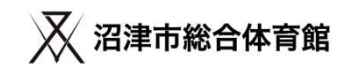

### ②団体詳細情報を確認してください。

ログインを行うと、会員証と会員情報のボタンが表示されたマイページが開きます。

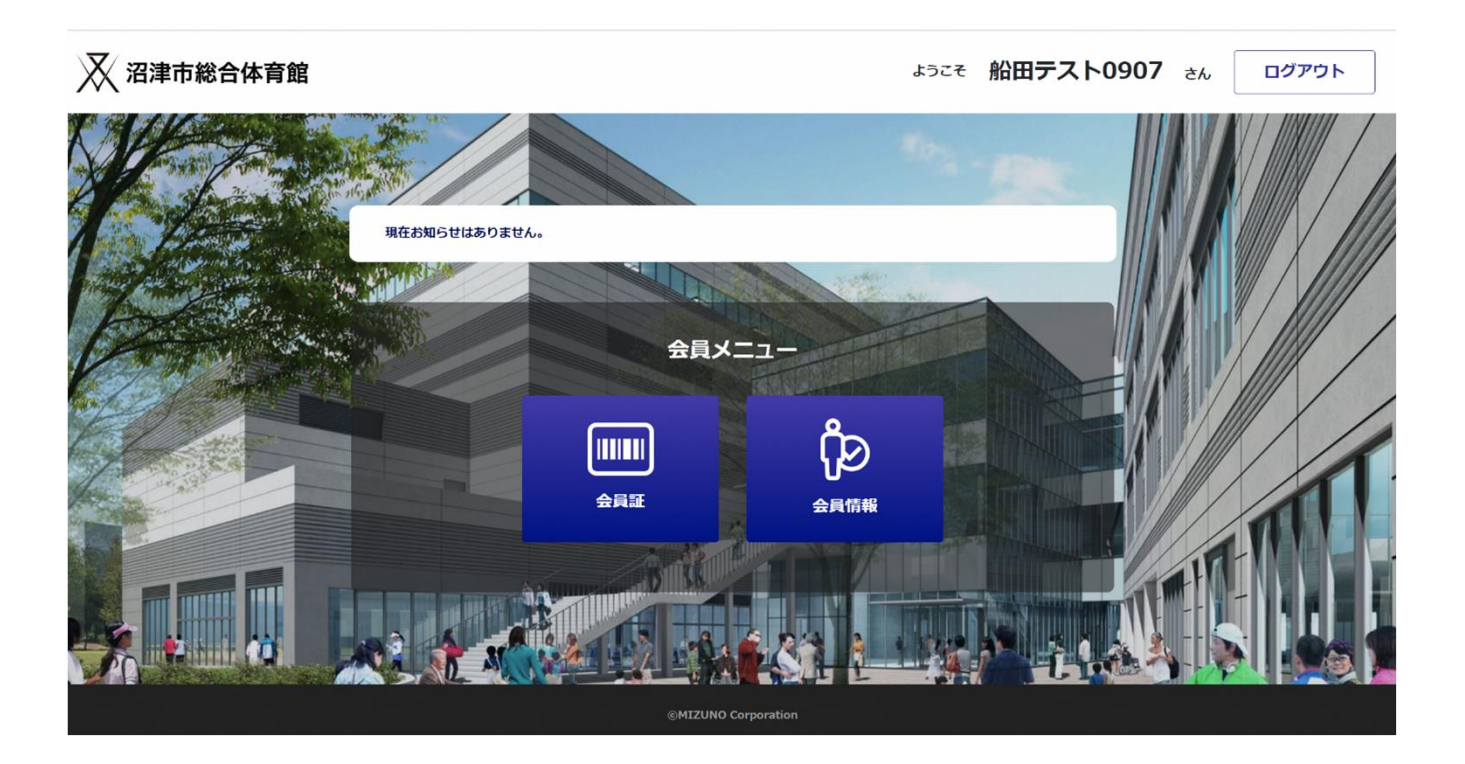

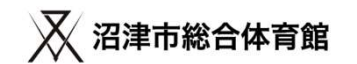

### ③団体構成員名簿を提出する

予約システムへの登録後、団体構成員名簿の提出が必要です。指定書式以外の書類は受付しません。 提出方法は、電子メールでお願いします。利用日当日、持参による受付窓口への提出も可とします。

| 団体による                                | 専用利用 団体構成                                            | 成員名薄                                         | 10                                                 | 年                     | 月日       |
|--------------------------------------|------------------------------------------------------|----------------------------------------------|----------------------------------------------------|-----------------------|----------|
| 5050                                 |                                                      |                                              |                                                    |                       |          |
| 赋体名                                  |                                                      |                                              |                                                    |                       |          |
| 管理メール7日                              | 102                                                  |                                              | 0                                                  |                       |          |
| 主な利用種目                               |                                                      | 1.1.1.1.1.1.1.1.1.1.1.1.1.1.1.1.1.1.1.       |                                                    |                       |          |
| 注意事項                                 | : お舗に必要事項を<br>S払以上記入してく                              | 記載して、初回利用<br>のされ、                            | 中に制限会にに提出してく                                       | eau.                  |          |
|                                      | E 8                                                  | 機器目的小小の構成目                                   | (学校会演進で) 場所の単品<br>学校会び                             | 1549日です。<br>8校年以下が編合1 |          |
| 1                                    |                                                      |                                              |                                                    |                       |          |
| 2                                    |                                                      |                                              |                                                    |                       |          |
| 3                                    |                                                      |                                              |                                                    |                       | _        |
| 4                                    |                                                      |                                              |                                                    |                       |          |
| 5                                    |                                                      |                                              |                                                    |                       |          |
| 6                                    |                                                      |                                              | 10                                                 |                       |          |
| 7                                    |                                                      |                                              | ÷.                                                 |                       |          |
| 8                                    |                                                      | 一兄                                           | 个                                                  |                       |          |
| 9                                    |                                                      |                                              |                                                    |                       |          |
| 10                                   |                                                      |                                              | 0                                                  |                       |          |
| 11                                   |                                                      |                                              |                                                    |                       |          |
| 12                                   |                                                      |                                              | 10                                                 |                       |          |
| 13                                   |                                                      |                                              |                                                    |                       |          |
| 14                                   |                                                      |                                              |                                                    |                       |          |
| 19                                   |                                                      |                                              |                                                    |                       |          |
| 16                                   |                                                      |                                              |                                                    |                       |          |
| 17                                   |                                                      |                                              |                                                    |                       |          |
| 18                                   |                                                      |                                              |                                                    |                       | _        |
| 19                                   |                                                      |                                              | 6                                                  |                       |          |
| 20                                   | A CARS HEARING                                       | 1448 3 F 4474 5                              | - (A                                               |                       | _        |
| :構成員数か<br>今回収集する<br>限人情報に開<br>てお願いいた | 「21人を終える場合には打<br>個人情報は必須市総合(<br>する目開い合わせは描述)<br>します。 | 液挿入して(ださい、<br>体育部での管理単称<br>管理者「空話INEXT9<br>提 | こ利用させていただきます。<br>()TEL070-7824-1548<br>出先:22津市総合体的 | N 建苯基苯基 20            | ENEXT (8 |

提出先 ※電子メールで提出してください。 Mail⊠ 香陵アリーナ(沼津市総合体育館) <u>numadusogo@mizuno.co.jp</u>

団体構成員名簿ダウンロード

https://docs.google.com/spreadsheets/d/1rr0lLjjqLpnLQTj7GQShL6e-<u>f4aUf-</u> Hj/edit?usp=sharing&ouid=113191696557785464119&rtpof=true&sd =true

※ダウンロード方法 ファイルタブ⇒ダウンロードを選択してください。

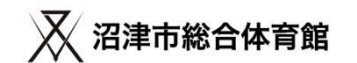

### 以上で通常予約の団体登録は完了です。

- ・予約申込は利用日の2ヶ月前の日が属する1日から受付を開始します。(先着順)
- 例)R5年3月度利用分⇒R5年1月1日予約申込受付開始

R5年4月度利用分⇒R5年2月1日予約申込受付開始

予約システムについてのお問い合わせは 沼津市総合体育館 TEL:055-928-5231

ホームページ <u>https://city.numazu-sougoutaiikukan.jp/</u>

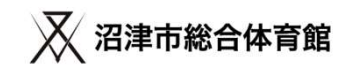

# 施設予約申込の流れについて

# ①マイページにログインする

・施設予約はマイページから行います。マイページにログインを行ってください。

# ②予約を行いたい施設、面、時間帯を選択する

・施設サイトや料金表を確認後、予約を行いたい施設、面、時間帯を選択してください。

# ③支払い方法を選択し、予約申込を完了する

・ 予約内容を確認後、支払い方法を確認後、予約が完了となります。

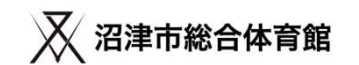

①マイページにログインする https://bizmanager.jp/user/member/login?office=227 ログインを行うと、会員証、会員情報、利用履歴、施設予約、予 約確認のボタンが表示されたマイページが開きます。 現在お知らせはありません。 予約申込を行う際は、 施設予約ボタンをクリックしてください。 会員メニュー Ğ  $( \checkmark )$ 会員証 会員情報 利用履歴  $\checkmark$ 予約確認 施設予約 取った予約は、予約確認から FD NB. ご確認いただけます。

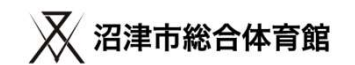

### ②予約申込を行いたい施設、面、時間帯を選択する

施設サイトや料金表を確認後、予約を行いたい施設、利用面、利用時間帯を選択してください。

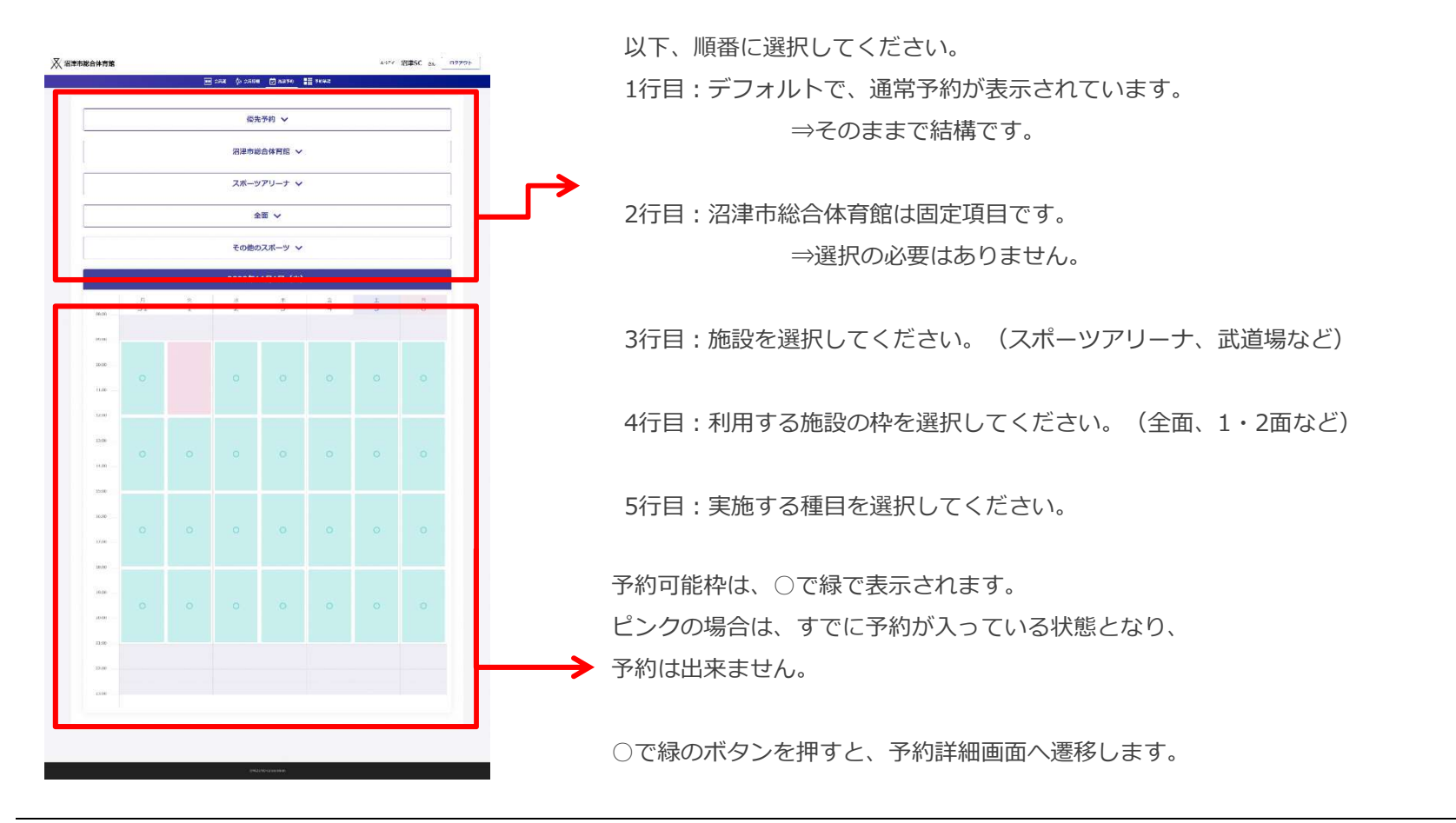

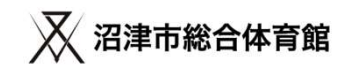

### ②予約申込を行いたい施設、面、時間帯を選択する

施設サイトや料金表を確認後、予約を行いたい施設、利用面、利用時間帯を選択してください。

| 📈 沼津市総合体育館 |           |                                   | ょうこそ 沼津SC さん ログアウト | 予約申込内容の詳細を確認してください。        |
|------------|-----------|-----------------------------------|--------------------|----------------------------|
|            |           | 🎟 会后译 β 会同情报 🕑 利用威廉 🗗 施品学的 🚦 学好称波 |                    | ・予約日                       |
|            | ご予約の詳細    |                                   |                    | <ul> <li>予約利用時間</li> </ul> |
|            | ご予約日      | 2022年9月15日(木)                     |                    | . 予約施設                     |
|            | ご予約時間     | 09:00 - ~ 12:00 -                 | 1                  | 「「」「小」が同義                  |
|            | 推动名       | スポーツアリーナ                          |                    |                            |
|            | 種目        | その他のスポーツ                          |                    | ・利用目的                      |
|            | ご利用する情報の特 | 全面                                |                    | → ・利用区分                    |
|            | 利用目的を選択する | スポーツ利用/入場料を徴収しない/一般。              |                    | ・人数                        |
|            |           |                                   |                    | ・備考                        |
|            | 料金区分を選択する | ×                                 |                    |                            |
|            | 藏人        | 1.                                |                    |                            |
|            | 借方        | デスト大会                             |                    |                            |
|            |           |                                   | A                  |                            |
| Г Г        |           | 料金 4,800円 减免猛烈                    |                    |                            |
| 1 - L      |           |                                   | ※新聞は1855になります。     |                            |
|            |           | 展る お支払い方法の選択へ                     |                    |                            |
|            |           |                                   |                    | → 小中込内谷に該当した料金か表示されます。     |
|            |           |                                   |                    | ← ※変更は出来ません。               |
|            |           | @PALZUREF Corporation             |                    |                            |

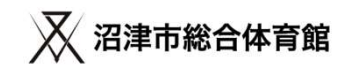

## ③支払い方法を選択し、予約申込を完了する

お支払い方法の選択を行ってください。

| 🔀 沼津市総合体育館                                                                              | ょうこそ 沼津SC さん ログアウト |                                                                                                 |
|-----------------------------------------------------------------------------------------|--------------------|-------------------------------------------------------------------------------------------------|
| ■ ☆日本 (2 ☆日格米 () 和用屋屋 () 株田 # () 株田 # () 株田 # () 株田 # # # # # # # # # # # # # # # # # # |                    | お支払い方法をチェックしてください。                                                                              |
| 戻るこの内容で予約                                                                               |                    | <ul> <li>「この内容で予約」をクリックすると</li> <li>予約申込は完了となります。</li> <li>※予約完了メールが、会員登録しているメールアドレス</li> </ul> |
| ©MIZUNO Corporation                                                                     |                    | 宛に送付されます。                                                                                       |

#### 注1【Web決済(クレジット)】をするためには事前にクレジットカード情報を 登録してください。

- 注2 利用日の7日前以降はWeb決済のみのお取り扱いになります。 (クレジットカードの事前登録が必要)
- 注3 利用日7日前以降の現地支払いを希望する場合は窓口予約となります。 (窓口までお越しください)

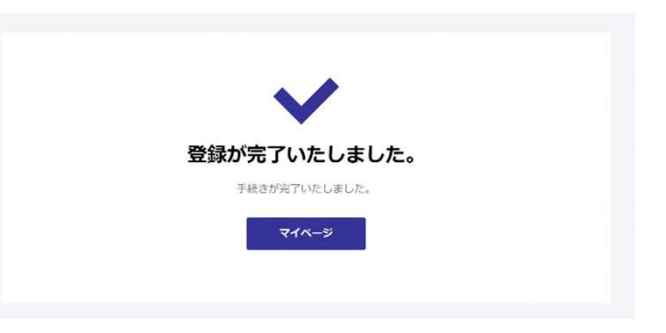

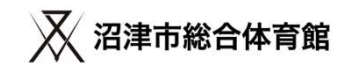

# ◆利用料のお支払いについて

・利用日の8日前までにお支払いください。

・お支払期限までにご入金いただけない場合、予約はキャンセルとさせていただきます。 ※利用日の7日前以降にご予約いただく場合は、予約時に利用料金をお支払いください。

#### (1) 利用日の8日前までに予約システムから予約した場合

①【Web決済(クレジット)】を選択した場合は利用日の8日前の24:00に決済されます。
 ②【現地でのお支払い】を選択した場合は、利用日の8日前までにご来館の上、
 受付窓口にて現金またはクレジットカードにてお支払いください。

#### (2)利用日の7日前~前日正午までにご予約いただく場合

①予約システムから予約する場合は、お支払いは【Web決済(クレジット)】のみになります。
 (予約翌日決済。未決済の場合、予約はキャンセルとなります。)
 ②予約システム上での【Web決済(クレジット)】(①)以外のお支払方法を希望する場合ご来館のうえ、窓口で予約の申込みをしてください。予約システムからの予約はできません。

(予約時に受付窓口にて現金またはクレジットカードにてお支払いください。)

※多目的スタジオ・会議控室は当日空きがあれば利用時間前までWEB予約と現地窓口 予約が可能です。